#### Instruktioner för multifaktorsautentisering med Microsoft authenticator

#### Innehållsförteckning

| Kom igång med multifaktorsautentisering1 |
|------------------------------------------|
| Fortsatt inloggning i Indra11            |
| Hur du tar bort gamla konton14           |

#### Kom igång med multifaktorsautentisering

- Ladda ner applikationen Microsoft authenticator via App store(Iphone) eller via Play store(Android)
- 2. När du öppnar **Microsoft authenticator** för första gången måste du godkänna Microsofts användarvillkor innan du kan använda applikationen.

Tryck på **Godkänn** för att fortsätta.

**OBS!** Har du sedan tidigare installerat applikationen gå till **punkt 6.** För instruktioner för hur du lägger till ett nytt konto.

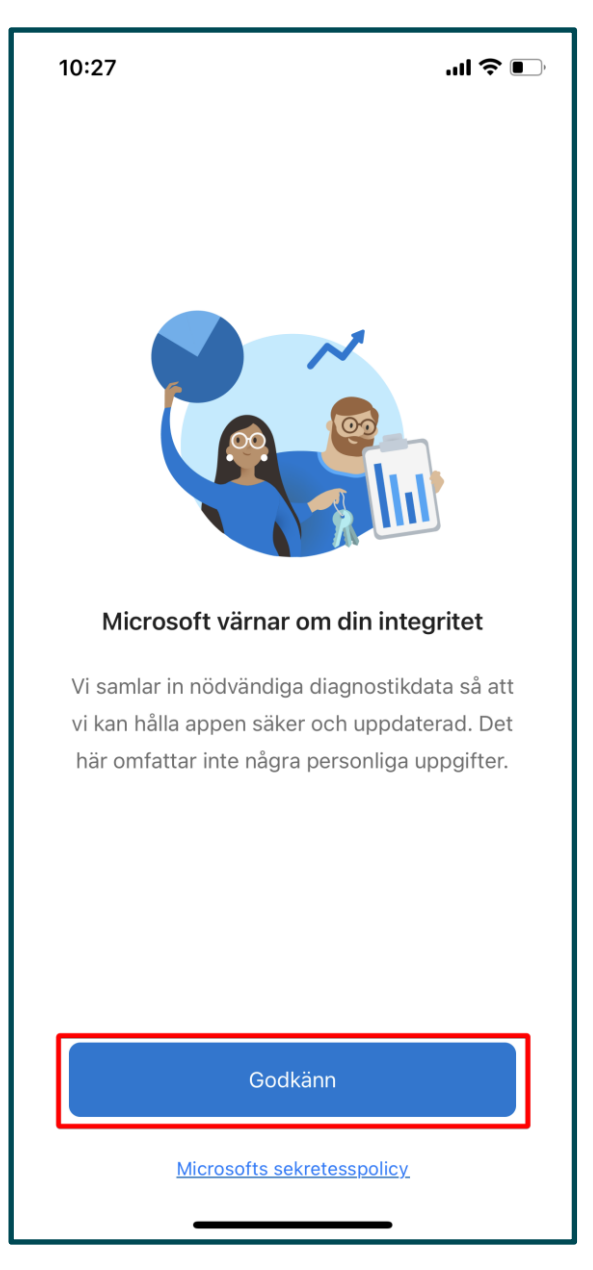

**3.** Tryck sedan på **Fortsätt** för att gå vidare till nästa steg.

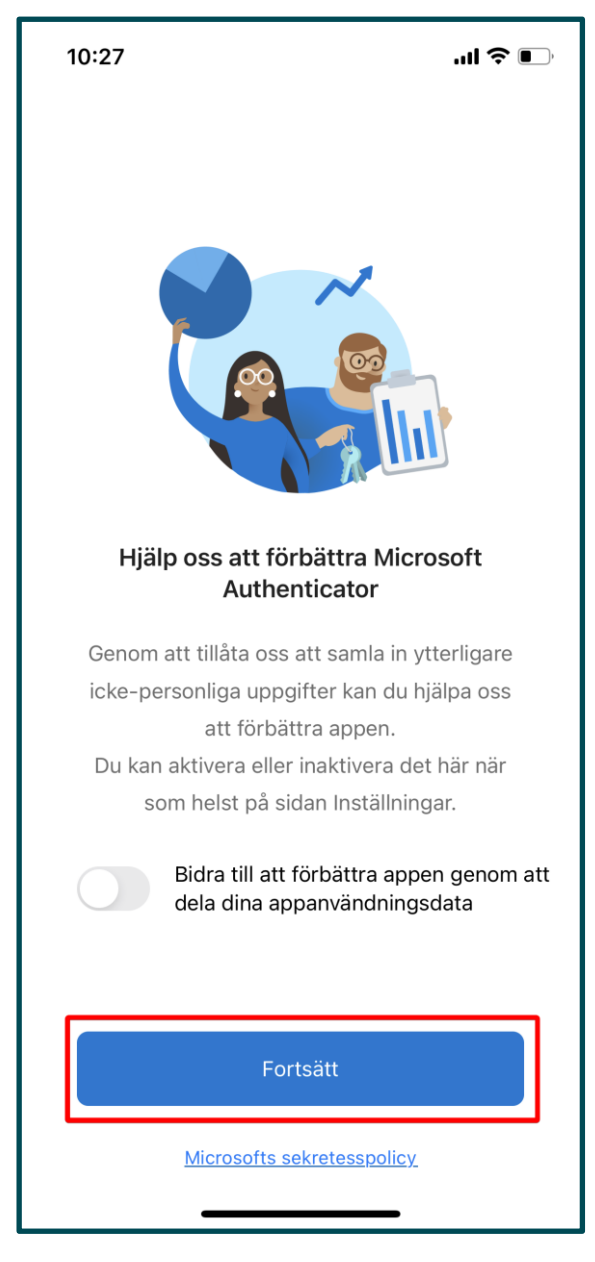

4. Tryck på **Skanna en QR-kod** för att skanna QR-koden som visas på Indras webbplats efter att du har fyllt i dina inloggningsuppgifter (punkt 10).

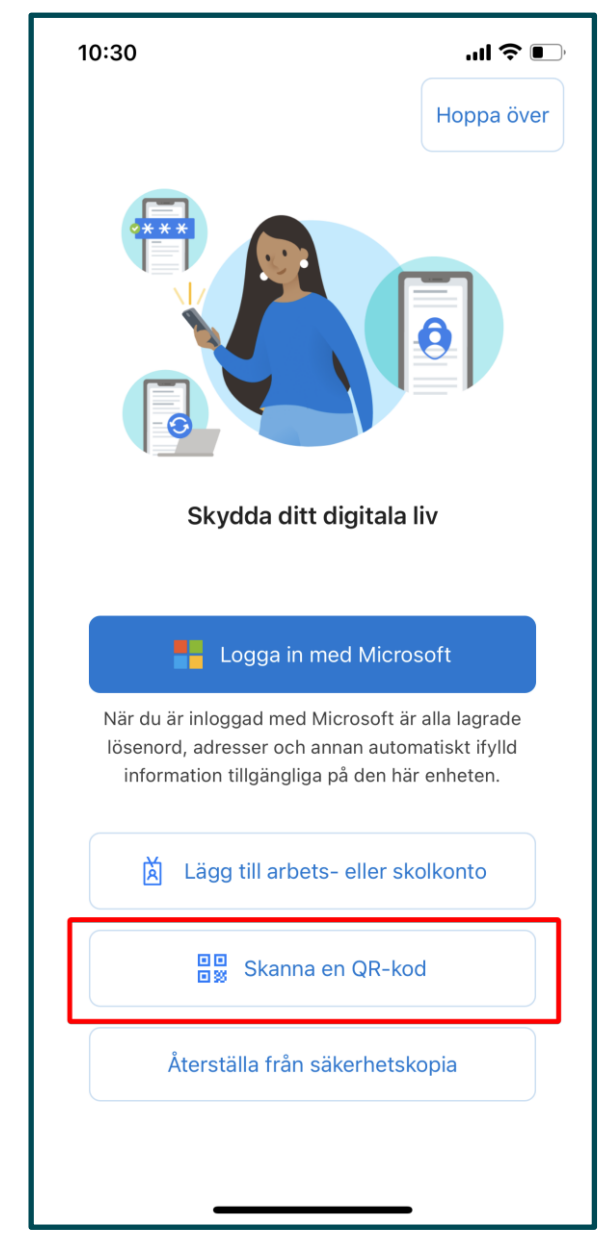

5. Tryck på OK för att godkänna att Microsoft authenticator får använda kameran på din enhet för att kunna skanna QR-koden.

Gå vidare till **punkt 8**.

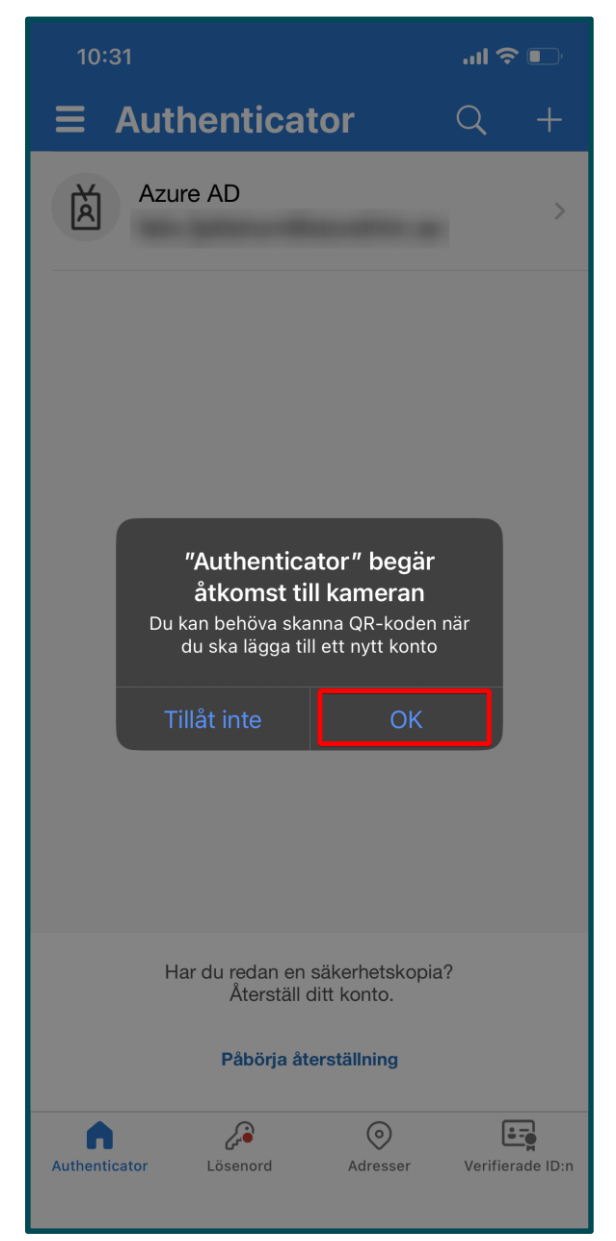

6. Tryck på plus-ikonen.

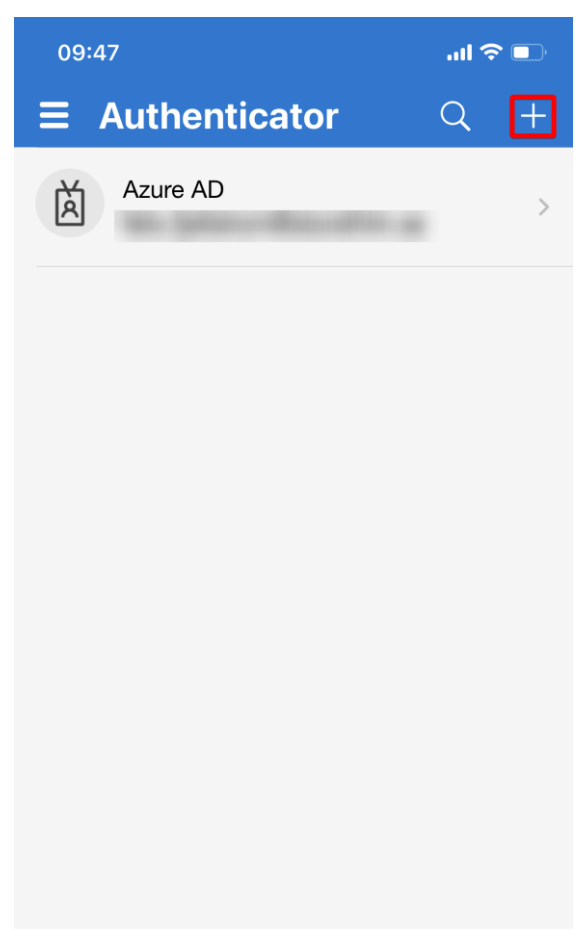

Har du redan en säkerhetskopia? Återställ ditt konto.

Påbörja återställning

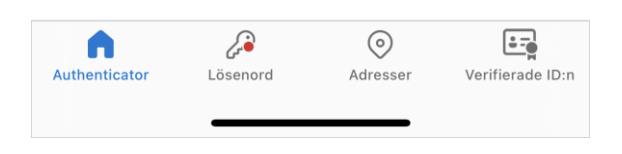

7. Tryck på alternativet Annat (Google, Facebook osv).

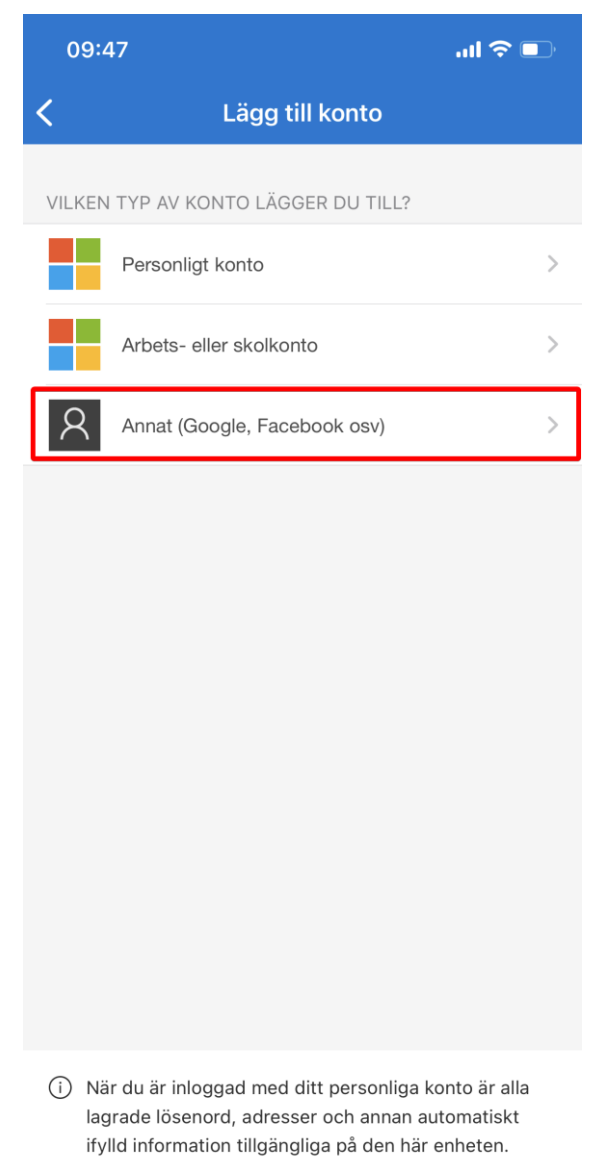

8. Navigera till Indra för personal <u>https://admin.indra.storsthlm.se/</u>

Klicka på **Logga in** 

**9.** Fyll i dina inloggningsuppgifter och klicka sedan på **Fortsätt.** 

| # Indra 2                                                                                                    |                    |                                                           |          |
|----------------------------------------------------------------------------------------------------|--------------------|-----------------------------------------------------------|----------|
| Gymnasieantagningen<br>STORSTHLM<br>Välkommen till Gymnasieantagningen Storsthlm<br>Gymnasieantagningen Storsthlm är en verksamhet inom Storsthim Kommunförbundet Stockholms Län |                    |                                                           | Logga in |
|                                                                                                    | Lindra Elevsidor > | Gymnasieantagningen<br>STORSTHLM<br>Gymnasieantagningen > |          |
|                                                                                                    |                    |                                                           |          |
| Gymnasieantagningen<br>STORSTHLM                                                                                                    |                    |                                                           |          |
| Logga In                                                                                                    |                    |                                                           |          |
| E-postadress                                                                                                    |                    |                                                           | ]        |
| Lösenord                                                                                                    |                    | Ø                                                         |          |
| Fortsätt                                                                                                    |                    |                                                           |          |
| <u>Glömt lösenord</u>                                                                                                    |                    |                                                           |          |

10. Skanna QR-koden.

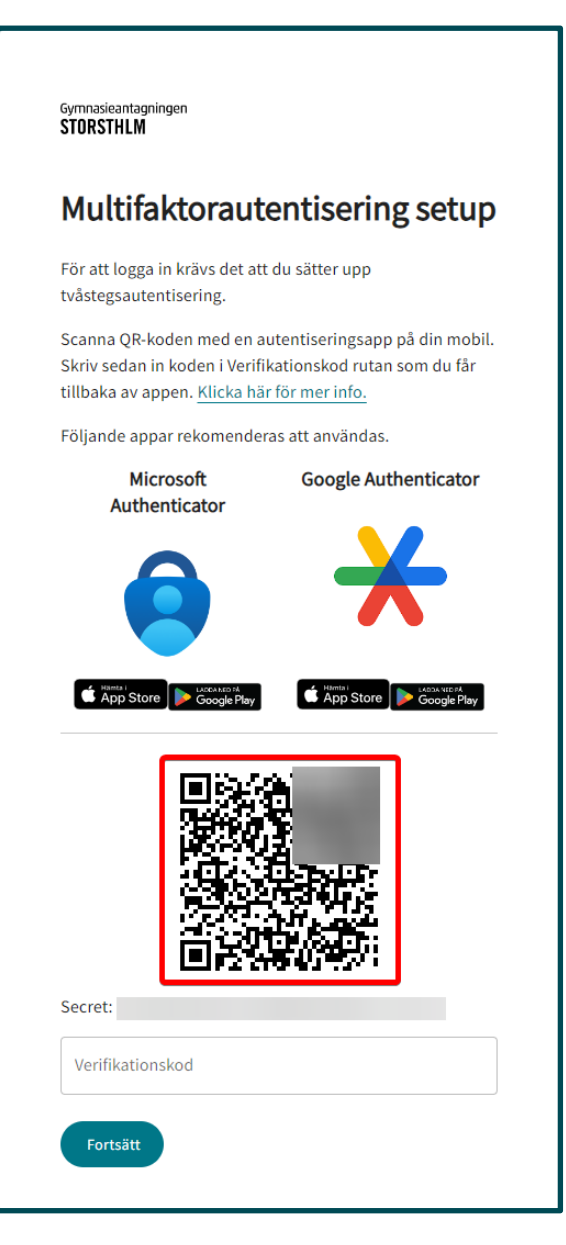

**11.** Kontot har nu lagts till.

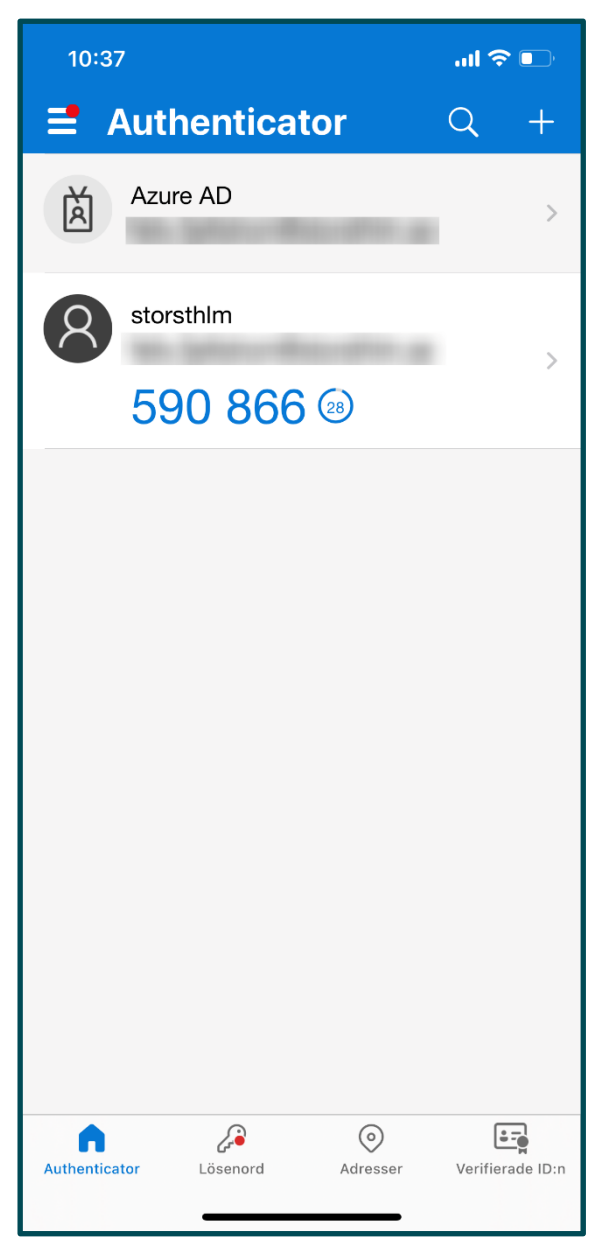

 Fyll i den 6-siffriga koden som visas på din telefon i fältet
Verifikationskod.

Klicka sedan på Fortsätt.

Du är nu inloggad och multifaktorsautentiserings setup är nu klar.

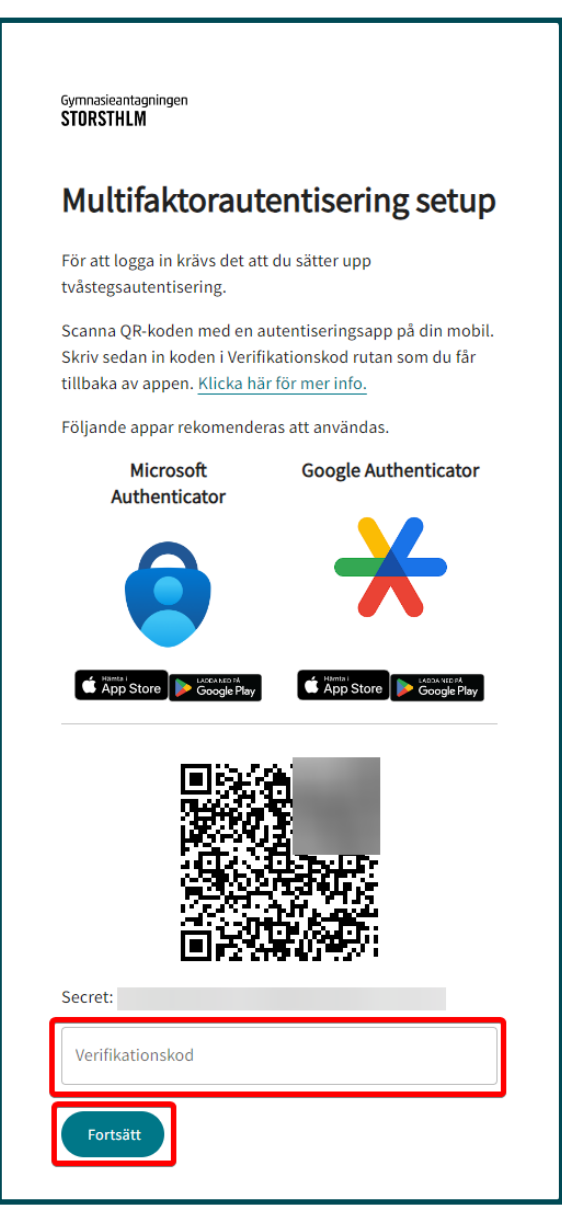

#### Fortsatt inloggning i Indra

1. Navigera till Indra för personal <u>https://admin.indra.storsthlm.se/</u>

Klicka på **Logga in** 

2. Fyll i dina inloggningsuppgifter och klicka sedan på Fortsätt.

| # Indra 2                                                                                                    |                   |                                                           |          |
|----------------------------------------------------------------------------------------------------|-------------------|-----------------------------------------------------------|----------|
| Gymnasieantagningen<br>STORSTHLM<br>Välkommen till Gymnasieantagningen Storsthlm<br>Gymnasieantagningen Storsthim är en verksamhet inom Storsthim Kommunförbundet Stockholms Län |                   |                                                           | Logga in |
|                                                                                                    | Indra Elevsidor > | Gymnasieantagningen<br>STÜRSTHLM<br>Gymnasieantagningen > |          |
|                                                                                                    |                   |                                                           |          |
| Gymnasieantagningen<br>STORSTHLM                                                                                                    |                   |                                                           |          |
| Logga in                                                                                                    |                   |                                                           |          |
| 00                                                                                                    |                   |                                                           |          |
| E-postadress                                                                                                    |                   |                                                           | ]        |
| Lösenord                                                                                                    |                   | Ø                                                         |          |
| Fortsätt                                                                                                    |                   |                                                           |          |
|                                                                                                    |                   |                                                           | _        |
| <u>Glömt lösenord</u>                                                                                                    |                   |                                                           |          |
|                                                                                                    |                   |                                                           |          |

3. Öppna upp Microsoft authenticator

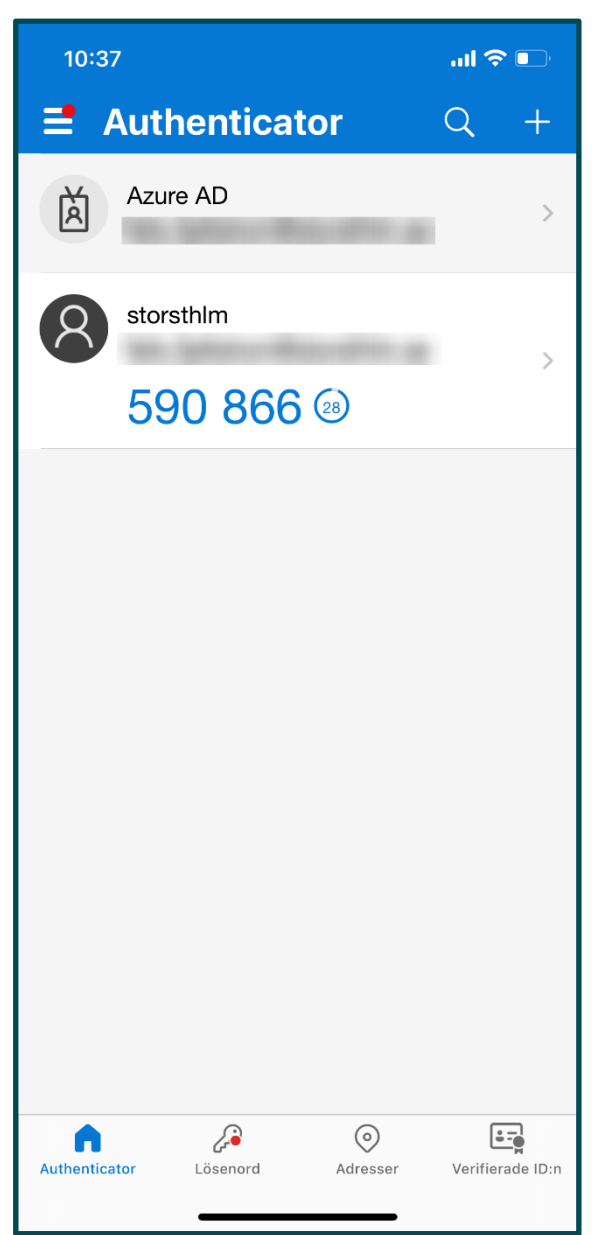

 Fyll i koden som visas i Microsoft authenticator i fältet Verifikationskod. Klicka sedan på Fortsätt.

Du är nu inloggad.

Gymnasieantagningen STORSTHLM

#### Ange din TOTP kod

Ange den kod som visas i din autentiseringsapplikation.

Verifikationskod

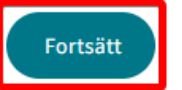

#### Hur du tar bort gamla konton

- 1. Öppna upp Microsoft authenticator
- **2.** Tryck på **pilen** för det konto du vill ta bort som är kopplat till Indra.

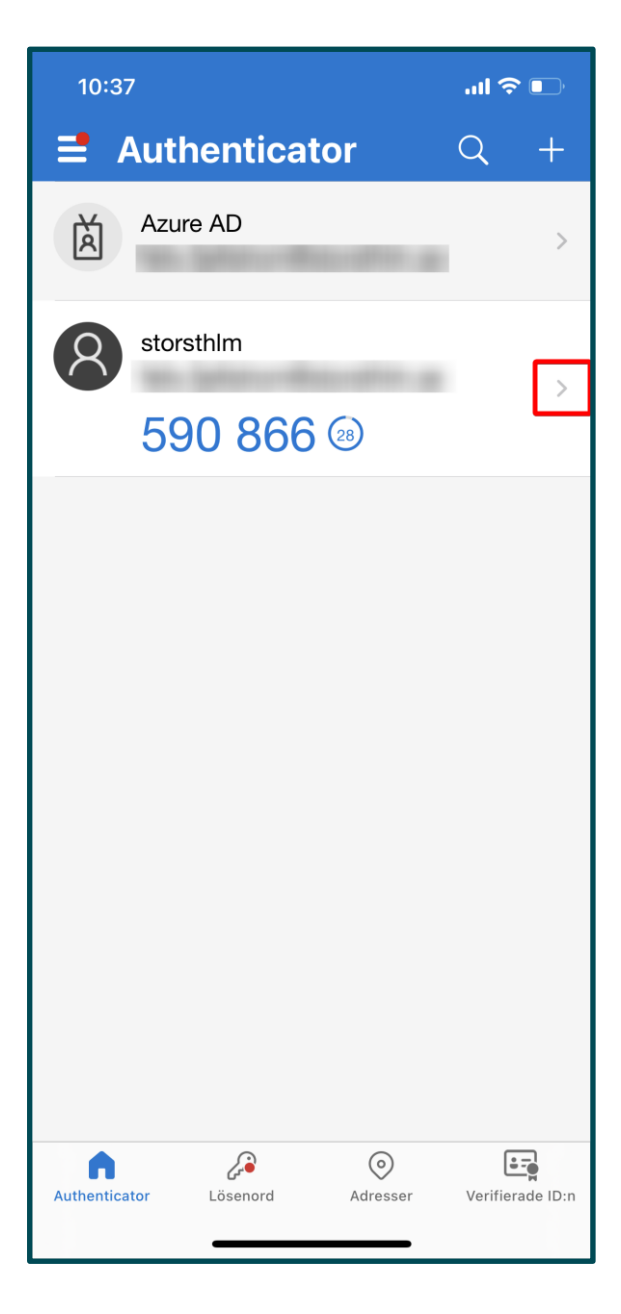

3. Tryck på kugghjulet.

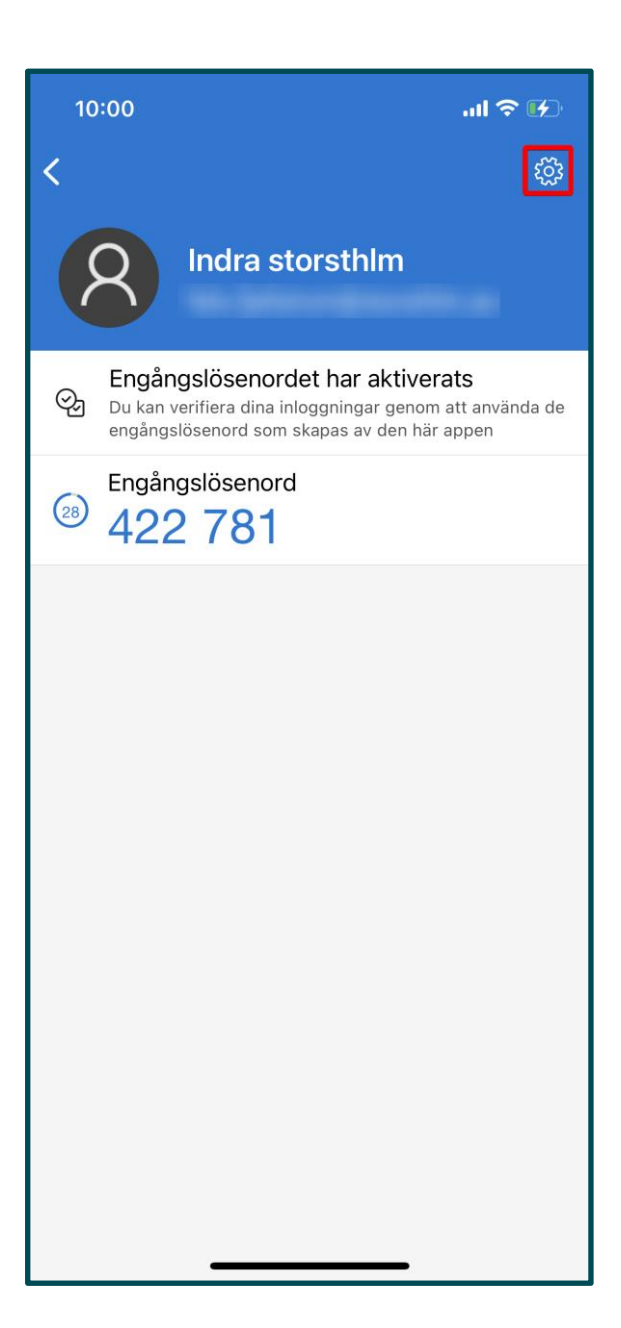

4. Tryck på Ta bort konto.

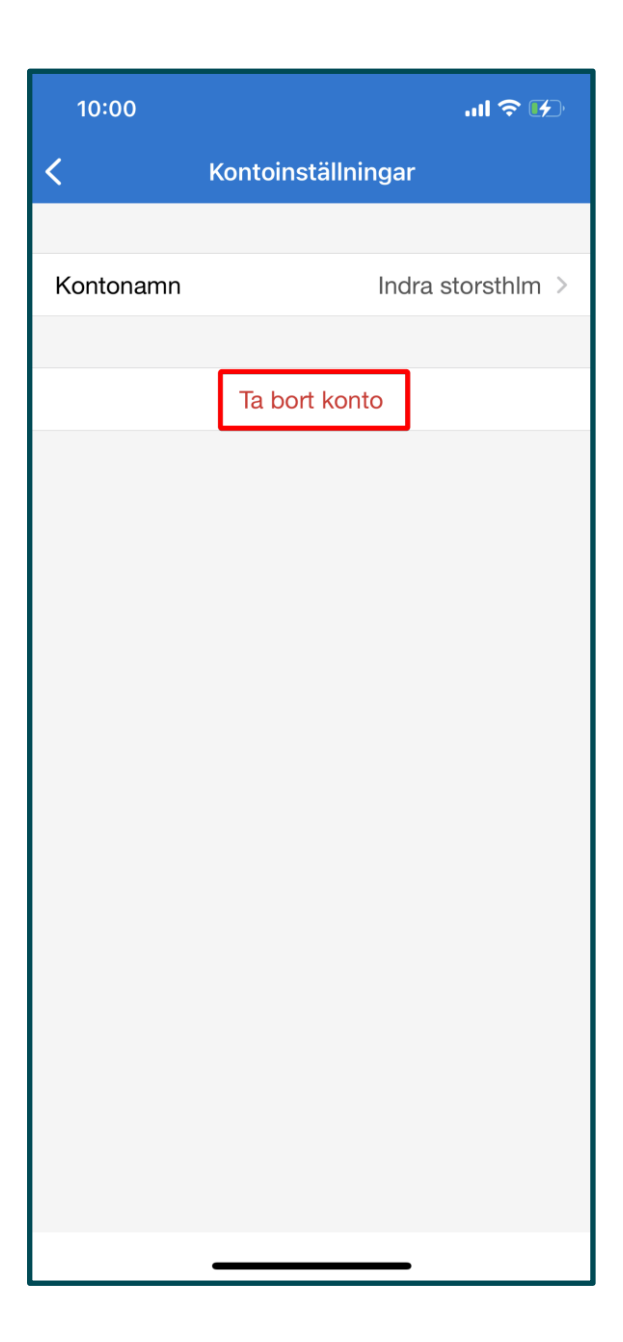

5. Tryck på Fortsätt.

Nu är kontot borttaget och du kan nu lägga till ett nytt konto.

Se avsnitt **Kom igång med multifaktorsautentisering, Punkt 6.** för instruktioner för hur du lägger till ett nytt konto.

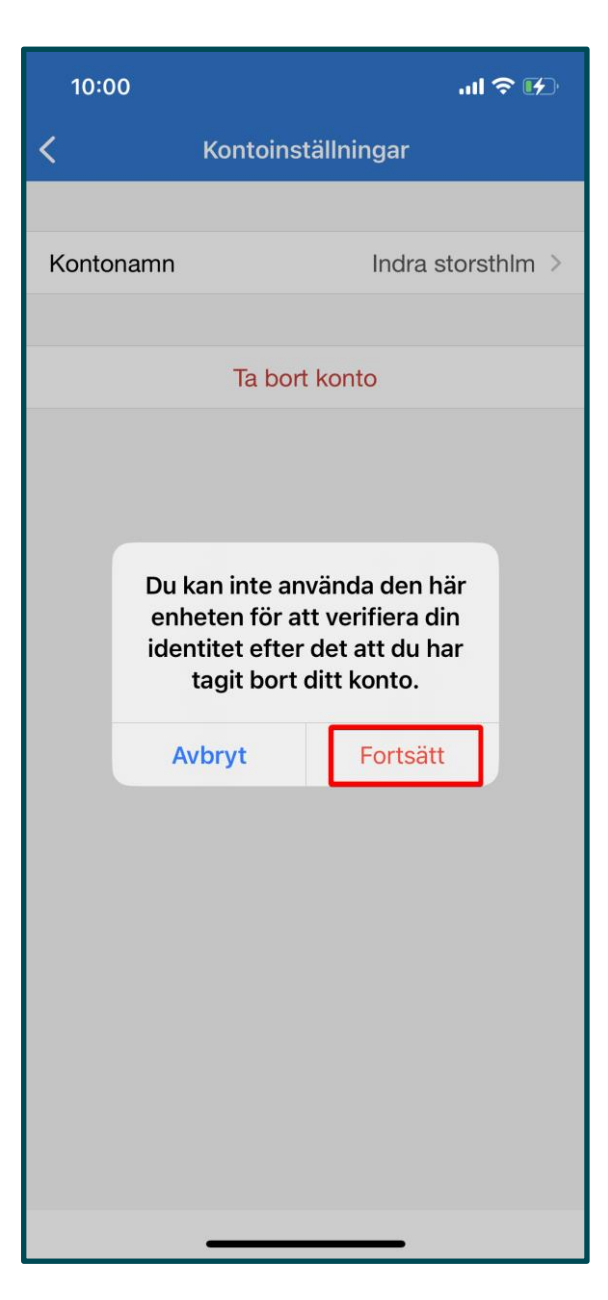